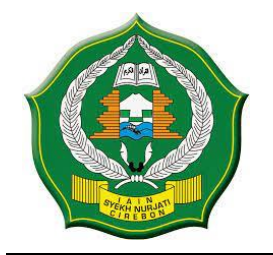

### KEMENTERIAN AGAMA REPUBLIK INDONESIA

INSTITUT AGAMA ISLAM NEGERI SYEKH NURJATI CIREBON

Jl. Perjuangan By Pass Sunyaragi Cirebon 45132 Telepon (0231) 481264 Faksimili (0231) 489926 Website : <u>www.info.syekhnurjati.ac.id</u>

# PENGUMUMAN

Nomor : 1038/In.08/R.III/PP.00.4/02/2024

## PENDAFTARAN BEASISWA BANK INDONESIA

Diumumkan kepada seluruh mahasiswa Institut Agama Islam Negeri (IAIN) Syekh Nurjati Cirebon, tentang pendaftaran Beasiswa Bank Indonesia dengan ketentuan sebagai berikut:

#### A. PERSYARATAN UMUM

- 1. Pendaftaran dilakukan secara *online* dan *offline* mulai tanggal **28 Februari** s.d **01 Maret 2024**.
  - a. Pendaftaran online sampai dengan tanggal 29 Februari 2024 jam 23.59.59 WIB pada website <u>https://beasiswa.syekhnurjati.ac.id/</u> Pilih Beasiswa Non-KIP. Untuk Semester 4 menggunakan Username dan Password Portal dan Untuk Semester 6 dan 8 Username NIM, Password NIM.
  - b. Pendaftaran offline 29 Februari s.d 01 Maret 2024 bertempat di Bagian Layanan Akademik Gedung A Rektorat Lt. 1 pada jam kerja (pukul 08.00 sd. 16.00 WIB) dengan membawa persyaratan sebagaimana yang tertulis pada Kriteria Khusus (point 1 sd. 9). Berkas persyaratan dimasukkan dalam map warna biru (Biola).
- 2. Penerima Beasiswa Bank Indonesia Jenjang S1 Reguler dan Unggulan diutamakan Program Studi (Jurusan Sabagai Parikuti
  - diutamakan Program Studi/ Jurusan Sebagai Berikut; 1. Ilmu Ekonomi dan Studi Pembangunan
  - Manajemen / Pendidikan Ekonomi Manajemen
  - 3. Akuntansi / Pendidikan Akuntansi
  - 4. Perbankan / Keuangan Syariah
  - 5. Ekonomi Islam / Ekonomi Syariah
  - 6. Matematika / Pendidikan Matematika
  - 7. Statistik
  - 8. Pertanian / Peternakan / Agribisnis / Hortikultura
  - 9. Sosial Ekonomi Pertanian / Sosial Ekonomi Perikanan
  - 10. Ilmu Hukum / Hukum Ekonomi Syariah
  - 11. Ilmu Pemerintahan
  - 12. Ilmu Sosial dan Ilmu Politik
  - 13. Komunikasi / Ilmu Komunikasi
  - 14. Teknologi Informasi
  - 15. Ilmu Komputer / Informatika
- 3. Mahasiswa aktif yang sekurang-kurangnya telah menyelesaikan 40 (empat puluh) satuan kredit semester (SKS) dan atau 3 (tiga) semester serta tidak pernah cuti kuliah;
- Memiliki Indeks Prestasi Kumulatif (IPK) minimal 3.25 (skala 4) tanpa Mata Kuliah dengan nilai C+,C, D dan E yang dibuktikan dengan Transkip Nilai;
- Diutamakan bagi mahasiswa yang berasal dari latar belakang ekonomi kurang mampu (keluarga pra sejahtera, dibuktikan dengan SKTM/KIP/ KKS/PKH atau mahasiswa yang sama pada kategori 4 pada Data Terpadu Kesejahteraan Sosial (DTKS) atau yatim/piatu;
- 6. Beasiswa hanya diberikan paling lama 4 (empat) semester sepanjang memenuhi kriteria yang telah ditentukan.
- 7. Maksimal berusia 23 Tahun atau belum berusia 24 tahun pada saat ditetapkan sebagai penerima beasiswa;
- 8. Tidak sedang menerima beasiswa dari lembaga lain dan/atau berada dalam status ikatan dinas dari lembaga/instansi lain;
- 9. Mempunyai pengalaman menjalankan aktivitas sosial yang memiliki dampak kebermanfaatan bagi masyarakat;

- 10. Bersedia untuk berperan aktif dalam mengelola dan mengembangkan Generasi Baru Indonesia (GenBI) serta berpartisipasi dalam kegiatan yang diselenggarakan oleh Bank Indonesia;
- 11. Bersedia Melaksanakan Hafalan Al-Qurán dan mengikuti Pengembangan Bahasa Asing.

#### B. KRITERIA KHUSUS

- 1. Melampirkan bukti print out pendaftaran online;
- 2. Mengisi form A.1 (Biodata Calon Mahasiswa Penerima Beasiswa);
- 3. Membuat *curriculum vitae (CV)* dan resume *motivation letter* dalam bahasa Indonesia;
- 4. Surat rekomendasi dari tokoh yang Relevan (Akademik atau non Akademik);
- 5. Surat Pernyataan Kesediaan mengikuti dan menaati peraturan penerima beasiswa;
- 6. Transkrip Nilai Sementara dan Kartu Rencana Studi (KRS) semester genap 2023/2024 (tanpa tanda tangan);
- 7. Fotokopi KTM/KTM sementara, KTP dan KK dalam satu lembar kertas F4 (Folio);
- 8. Fotokopi Sertifikat atau Surat Keterangan Lulus PPTQ;
- 9. Pas Photo dengan latar belakang Merah, ukuran 3x4 sebanyak 2 lembar;
- 10. Berkas persyaratan untuk di *upload* dari poin 1-9 menggunakan *scan* dokumen asli.
- 11. Bagi mahasiswa yang berkasnya tidak memenuhi ketentuan persyaratan tersebut di atas, secara otomatis tidak lulus seleksi administrasi dan tidak diusulkan untuk mengikuti seleksi tahap berikutnya. Berkas yang sudah masuk tidak bisa diambil kembali.

Cirebon, 26 Januari 2024 a.n Rektor, Wakil Rektor Bidang Kemahasiswaan dan Kerja Sama. ٢ LIK IN HAJAMP

Software User Manual

# Sistem Informasi eBeasiswa (BO)

Panduan Bagi Admin Back Office

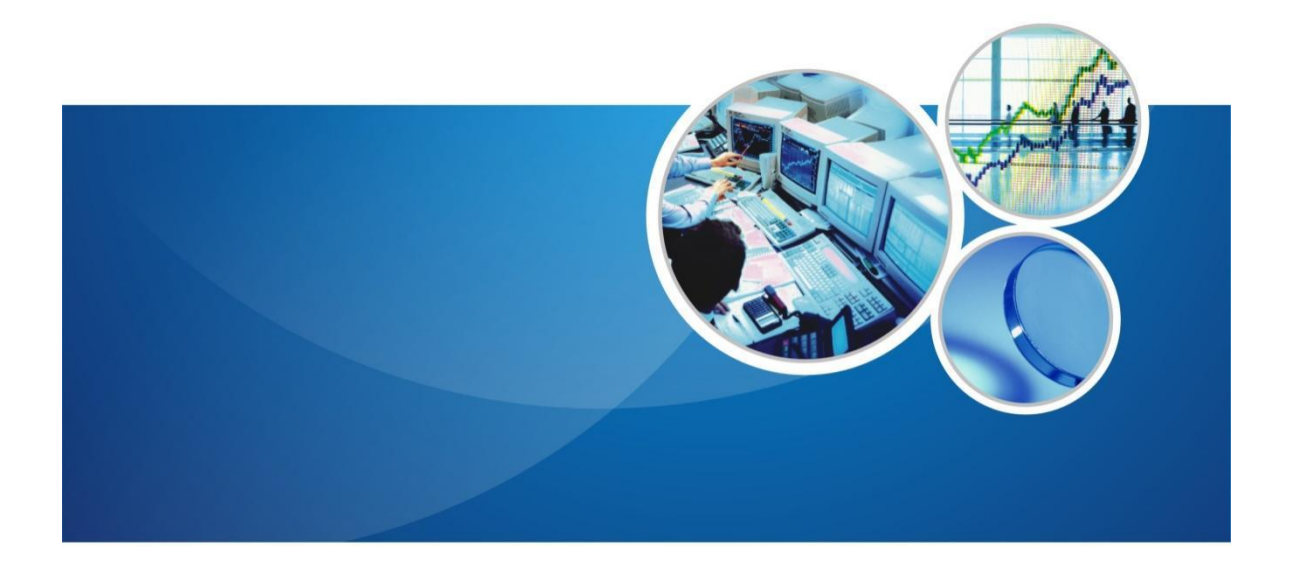

# IAIN SYEKH NURJATI CIREBON

| DA | AFTAR ISI                             | 2    |
|----|---------------------------------------|------|
| Pe | ndahuluan                             | 3    |
| A. | Tinjauan Sistem                       | 3    |
| B. | Tujuan                                | 3    |
| C. | Flowchart Aplikasi                    | 4    |
| Ho | ow to?                                | 5    |
| 1. | Login                                 | 5    |
| 2. | Pengelolaan Preferensi                | 6    |
|    | 2.1 Membuat Group Pengguna(Hak Akses) | 7    |
|    | 2.1.1 Menambah Group Pengguna         | 7    |
|    | 2.1.2 Mengubah Data Grup              | 7    |
|    | 2.1.3 Menghapus Data Pengguna         | 8    |
|    | 2.2 Membuat Pengguna                  | 8    |
|    | 2.2.1 Menambah Data Pengguna          | 8    |
|    | 2.2.2 Mengubah Data Pengguna          | 9    |
|    | 2.2.3 Menghapus Data Pengguna         | . 10 |
|    | 2.2.4 Mengubah Password               | . 10 |
| 3. | Pengelolaan Tawaran Beasiswa          | . 11 |
|    | 3.1 Setting Data Referensi            | . 11 |
|    | 3.2 Registrasi Beasiswa               | . 12 |
|    | 3.3 Plotting Kuota Beasiswa           | . 15 |
| 4. | Pengelolaan Aplikan                   | . 16 |
|    | 4.1 Data Aplikan                      | . 16 |
|    | 4.1.1 Pencarian Data Aplikan          | . 16 |
|    | 4.1.2 Menampilkan Detail Data Aplikan | . 17 |
|    | 4.1.3 Export Excel Data Aplikan       | . 17 |
|    | 4.2 Verifikasi Berkas Aplikan         | . 18 |
|    | 4.2.1 Verifikasi Berkas               | . 18 |
|    | 4.2.2 Verifikasi Status               | . 19 |
|    | 4.3 Pengamprahan                      | . 20 |

## **DAFTAR ISI**

# Pendahuluan

# A. Tinjauan Sistem

Sistem Informasi Manajemen Beasiswa adalah sebuah sistem untuk pendataan proses pengelolaan beasiswa yang ada di perguruan tinggi. Sistem ini berbasis web yang digunakan secara mandiri oleh perguruan tinggi dalam mendaftarkan mahasiswa dan dalam pengelolaan tawaran beasiswa.

Maksud dan tujuan dari dikembangkannya Sistem Informasi Manajemen Beasiswa ini adalah untuk membantu proses pengelolaan beasiswa yang ada di kampus. Proses pengolahan ini meliputi proses pengelolaan data beasiswa, pegelolaan tawaran beasiswa, pendaftaran beasiswa, verifikasi berkas sampai pengamprahan beasiswa.

Hasil akhir dari Sistem Informasi Manajemen Beasiswa ini adalah terwujudnya sistem yang terintegrasi untuk memberikan pelayanan yang cepat dan akurat kepada penerima beasiswa.

# B. Tujuan

- 1. Memudahkan mahasiswa untuk mendaftar beasiswa secara online.
- 2. Membiasakan operator menggunakan alat bantu berupa aplikasi dalam menyelesaikan masalah yang dihadapainya dilapangan.

# C. Flowchart Aplikasi

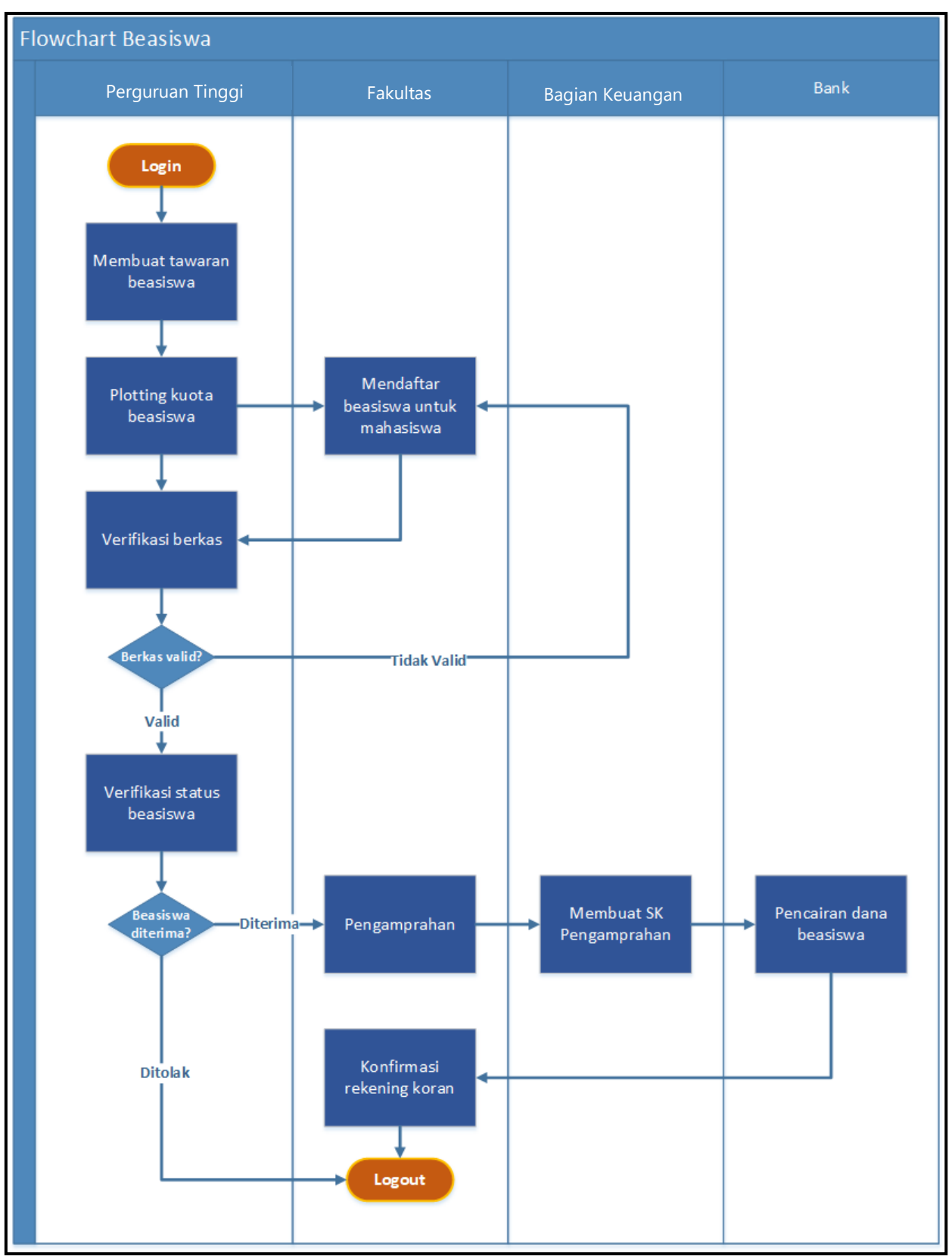

# How to..?

# 1. Login

Menu ini dipergunakan untuk *login*/masuk ke dalam halaman website Sistem Informasi Manajemen Beasiswa Daring(SIMBaDa) . Langkah-langkah untuk melakukan *Login* adalah sebagai berikut :

- 1. Ketikkan nama URL dari halaman browser
- 2. Masukkan *username* pada field *Username* dan *password* pada field *Password*, seperti pada gambar di bawah.
- 3. Kemudian tekan tombol *Masuk*.

|                               | <b>E Beasiswa</b><br>Username |
|-------------------------------|-------------------------------|
| IAIN SYEKH NURJATI<br>CIREBON | Password •                    |
|                               | I'm not a robot               |
|                               | LOGIN                         |

4. Selanjutnya akan tampil halaman depan (Home) dari sistem informasi beasiswa seperti pada gambar di bawah ini :

| ·= SISTEM INFORMASI                                        | MANAJEMEN BEASISWA                                                                                                    | Admin Pusat +                                                                                      |
|------------------------------------------------------------|----------------------------------------------------------------------------------------------------|----------------------------------------------------------------------------------------------------|
| III Mangamen Benninen<br>III Mangamen Apikan<br>III Hansen | 3<br>Briedslowa<br>Jamaia Tawana Aktr                                                                                                    | 5<br>Maranani<br>Maranani<br>Maranani                                                              |
|                                                            | Statistik Jumlah Pendaftar Beasiswa Aktif                                                                                                    | Statistik Kuota Beasiswa<br>Total Kunta Beasinwa 143<br>Keota yang Digunakan: 13.4X<br>5 Mahasiswa |
|                                                            | PRANCHA IMA SUNCTER BRANCHAR IMA     PRANCHA INTER SUNCTION SUNCTION SUNCTI SUNCTION SUNCTION SUNCTION SUNCTION SUNCTION SUNCTION SUNCTI SUNCT | Sisa Kuota: 80.45<br>38 Mahasiswa                                                                  |

# 2. Pengelolaan Preferensi

Menu ini berfungsi untuk mengelola pengguna berikut hak akses masing-masing dari pengguna itu sendiri, yang dibagi berdasarkan kebutuhan pengguna saja.

| 🕸 Preferensi         | ٠ |
|----------------------|---|
| 🖧 CRUD               |   |
| 🐮 Grup               |   |
| I <b>≣</b> Menu      |   |
| 🕰 Pengaturan         |   |
| 📥 Pengguna           |   |
| 📕 Unit               |   |
| 🍽 Bahasa             |   |
| 🛢 Translasi          |   |
| 🔳 Manajemen Beasiswa |   |
| 🔳 Manajemen Aplikan  |   |
| 👺 Referensi          |   |

## 2.1 Membuat Group Pengguna(Hak Akses)

Menu ini merupakan menu yang digunakan untuk mengelola proses yang dilakukan oleh user admin dalam memanajemen **group pengguna**, seperti : menambah **grup** baru, mengubah data **grup dan** menghapus **grup**.

#### 2.1.1 Menambah Group Pengguna

Proses yang dilakukan oleh user admin untuk menambahkan grup baru sistem. Adapun langkah-langkah yang harus dilakukan adalah :

- 1. Pilih Menu **Preferensi → Grup**
- 2. Pada halaman Manajemen Grup, tekan tombol **Tambah** untuk membuat grup baru.
- 3. Kemudian akan tampil Form Tambah Grup seperti pada gambar di bawah. Pada form tersebut, isikan data-data sesuai dengan kebutuhan.

| NO | Input Group  | × I                                                               |
|----|--------------|-------------------------------------------------------------------|
| 1  | Q Name       | Operator Verifikasi                                               |
| 2  | Q            | Operator ini memiliki fasilitas untuk melakukan verifikasi berkas |
| 3  | Q            |                                                                   |
| 0  | Access Right | 🗄 🔜 🗀 Preferensi<br>                                              |
|    |              | ⊕                                                                 |
|    |              | Manajemen Portal                                                  |
|    |              | - Cata Aplikan (Lihat, Tambah, Update, Hapus, Cetak)              |

4. Selanjutnya tekan tombol **Simpan** untuk menyimpan penambahan data.

### 2.1.2 Mengubah Data Grup

Proses yang dilakukan oleh user admin untuk mengubah grup.

Adapun langkah-langkah yang harus dilakukan adalah :

#### 1. Pilih Menu **Preferensi** → **Grup**

- Pada halaman Managemen Grup, pilih data grup yang akan diubah dan tekan tombol <a href="https://www.ubah.wow.ubah">(Ubah)</a> pada kolom Aksi seperti pada gambar di bawah.
- 3. Kemudian akan tampil Form Ubah Grup, ubah data-data sesuai dengan kebutuhan.
- 4. Selanjutnya tekan tombol **Ubah** untuk menyimpan perubahan data, dan tombol **Batal** untuk membatalkan perubahan data.

#### 2.1.3 Menghapus Data Pengguna

Proses yang dilakukan oleh user admin untuk menghapus data grup sistem.

Adapun langkah-langkah yang harus dilakukan adalah :

- 1. Pilih Menu **Preferensi → Grup**
- Pada halaman Managemen grup, pilih data grup yang akan dihapus. Kemudian tekan tombol
   (Hapus) pada kolom Aksi seperti pada gambar di bawah.
- Selanjutnya akan tampil Form Konfirmasi Hapus Grup seperti pada gambar di bawah. Tekan tombol
   Hapus untuk menghapus data, dan tombol Batal untuk kembali ke halaman depan.

| 110 |                                       |
|-----|---------------------------------------|
| 1   | Hapus Data Grup                       |
| 2   | Anda yakin ingin menghapus data Grup? |

#### 2.2 Membuat Pengguna

Menu ini merupakan menu yang digunakan untuk mengelola proses yang dilakukan oleh user admin dalam memanajemen pengguna sistem, seperti : menambah pengguna baru, mengubah data pengguna, menghapus pengguna, dan mengubah password.

#### 2.2.1 Menambah Data Pengguna

Proses yang dilakukan oleh user admin untuk menambahkan data pengguna baru sistem.Adapun langkah-langkah yang harus dilakukan adalah :

- 1. Pilih Menu **Preferensi → Pengguna**
- 2. Pada halaman Managemen Pengguna, tekan tombol **Tambah** untuk membuat pengguna baru.
- 3. Kemudian akan tampil Form Tambah Pengguna seperti pada gambar di bawah. Pada form tersebut, isikan data-data sesuai dengan kebutuhan.

- 4. Pilih **Unit** yang bisa di akses oleh pengguna
- 5. Pilih **group pengguna** sesuai dengan hak akses yang akan di berikan kepada pengguna(jika belum ada silahkan buat group pengguna terlebih dahulu).
- 6. Selanjutnya tekan tombol **Simpan** untuk menyimpan penambahan data.

|                          | Universitas Pembangunan Panca Budi                                                                                                    |
|--------------------------|----------------------------------------------------------------------------------------------------|
| Nama Pengguna (Username) | 011004                                                                                                    |
| Email                    |                                                                                                    |
| Kata Sandi               |                                                                                                    |
| Konfirmasi Kata Sandi    |                                                                                                    |
| Nomor Telepon            | 061 8455571                                                                                                    |
| Alamat                   | Jl. Jend Gatot Subroto, Simpang Ti , Medan Sunggal, Kota Medan,<br>Sumatera Utara 20122, Indonesia                                                                                                    |
| Deskripsi                | а<br>                                                                                                    |
| Aktif                    |                                                                                                    |
| Bahasa                   | [id]Indonesian 🗸                                                                                                    |
| Unit                     | Check All Universitas Islam Sumatera Utara Universitas HKBP Nommensen Universitas Muhammadiyah Sumatera Utara Universitas Membangunan Panca Budi Universitas Methodist Indonesia Universitas Methodist Indonesia Universitas Medan Area Universitas Katolik Santo Thomas Universitas Amir Hamzah Universitas Dharmawangsa Universitas Graha Nusantara Universitas Graha Nusantara Universitas Contoh 2 |
| Grup                     | Administrator Operator Universitas Super Administrator Verifikator                                                                                                    |
|                          | Simpan Reset Batal                                                                                                    |

#### 2.2.2 Mengubah Data Pengguna

Proses yang dilakukan oleh user admin untuk mengubah data pengguna sistem.

Adapun langkah-langkah yang harus dilakukan adalah :

- 1. Pilih Menu **Preferensi** → **Pengguna**
- 2. Pada halaman Managemen Pengguna, pilih data pengguna yang akan diubah dan tekan tombol

(Ubah) pada kolom Aksi seperti pada gambar di bawah.

3. Kemudian akan tampil Form Ubah Pengguna, ubah data-data sesuai dengan kebutuhan.

4. Selanjutnya tekan tombol **Ubah** untuk menyimpan perubahan data, dan tombol **Batal** untuk membatalkan perubahan data.

#### 2.2.3 Menghapus Data Pengguna

Proses yang dilakukan oleh user admin untuk menghapus data pengguna sistem

Adapun langkah-langkah yang harus dilakukan adalah :

- 1. Pilih Menu **Preferensi → Pengguna**
- 2. Pada halaman Managemen Pengguna, pilih data pengguna yang akan dihapus. Kemudian tekan

tombol (Hapus) pada kolom Aksi seperti pada gambar di bawah.

Selanjutnya akan tampil Form Konfirmasi Hapus User seperti pada gambar di bawah. Tekan tombol
 Hapus untuk menghapus data, dan tombol Batal untuk kembali ke halaman depan.

| NO  | AKSI                          | NAMA ASLI                        |
|-----|-------------------------------|----------------------------------|
| 1   | Q 2 / D                       | Admin Rusat                      |
| 2   |                               | Universite Islam Sumators Litera |
| з Н | lapus Data User               |                                  |
| A   | nda yakin ingin menghapus dat | a user?                          |

#### 2.2.4 Mengubah Password

0

Merupakan sub modul yang digunakan untuk mengubah password.

Adapun langkah-langkah yang harus dilakukan adalah :

- 1. Pada menu utama pilih **Preferensi** → **Pengguna**.
- 2. Pada halaman Managemen Pengguna, pilih user yang akan direset passwordnya dan tekan tombol

(Ubah Password) pada kolom Aksi seperti pada gambar dibawah ini.

 Pada halaman Ubah Password, isikan Password Baru dan Konfirmasi Password Baru. Kemudian tekan tombol Simpan.

<u>Catatan</u> : Kolom Konfimasi Password Baru harus diisi dengan isi yang sama seperti pada kolom Password Baru

# 3. Pengelolaan Tawaran Beasiswa

Menu ini digunakan untuk melakukan pengelolaan Beasiswa. Melalui menu ini administrator dapat membuat tawaran beasiswa, melihat detail aplikan, memverifikasi data aplikan dan melakukan pengamprahan.

## 3.1 Setting Data Referensi

Beberapa data referensi yang dapat dikelola diantaranya adalah sebagai berikut :

- Sumber Beasiswa
- Jenis Beasiswa
- Persyaratan Dokumen
- Program Studi
- Bank
- Persyaratan Beasiswa
- Pekerjaan
- Jenjang Pendidikan
- Tingkat Prestasi
- Jenis Prestasi

Berikut ini adalah contoh untuk mengelola data referensi Data Program Studi.

- 1. Pilih Menu **Referensi → Persyaratan Dokument**
- 2. Selanjutnya akan tampil halaman Referensi persyaratan dokument, untuk menambah data, tekan tombol **Tambah.**
- Pada Form Tambah, isikan data-data sesuai dengan kebutuhan, kemudian tekan tobmol Tambah untuk menyimpan data.

| 🕂 Tarr | ıbah |                  |                        |   |
|--------|------|------------------|------------------------|---|
| NO     | AKSI | KODE             | •                      |   |
| 1      | Ta   | ambah Persyarata | n Dokumen              | × |
|        | ų    | Kode Dokumen     | 01                     |   |
| 2      | ۹    | Nama Dokumen     | Fotokopi Rekening Bank |   |
|        |      | Status Dokumen   | Aktif O Tidak Aktif    |   |
|        |      |                  | Simpan Reset           |   |

- 4. Untuk mengedit data, tekan tombol **(Ubah)** pada kolom **Aksi**. Ubah data sesuai dengan kebutuhan, tekan tombol **Ubah** untuk menyimpan perubahan data.
- 5. Untuk menghapus data, pilih data yang akan dihapus dengan menekan tombol (Hapus) pada kolom Aksi. Pada halaman konfirmasi hapus data, pilih tombol Hapus bila yakin akan menghapus data tersebut, atau tekan tombol Batal bila ingin membatalkan penghapusan data.

### 3.2 Registrasi Beasiswa

Menu ini berfungsi untuk membuat tawaran beasiswa kepada universitas. Pada modul ini dapat dilakukan penambahan, pengubahan dan pengapusan data yang ada didalamnya. Pada menu ini juga disediakan fitur pencarian data dan filtering data. Berikut langkah-langkah untuk mengakses menu ini :

- 1. Pilih Menu **Manajemen Beasiswa → Registrasi Beasiswa.**
- Untuk menambah tawaran beasiswa, tekan tombol Tambah, selanjutnya akan tampil Form Tambah Registrasi Beasiswa. Pada form ini, isikan data-data dengan lengkap sesuai dengan kebutuhan. Tekan tombol Tambah untuk menyimpan data.

Ada 4 langkah dalam pengisian form registrasi beasiwa, yaitu sebagai berikut :

| NO | AKSI                       | BEASISWA                        |                                 |
|----|----------------------------|---------------------------------|---------------------------------|
| 1  | C Step 1<br>Informasi Umum | 2 Step 2<br>Persyaratan Dokumen | 3 Step 3<br>Persyaratan Beasisw |
|    | Sumber Beasiswa            | Universitas Academica           | ~                               |
| 2  | C Jenis Beasiswa           | BEASISWA PPA                    | ~                               |
| 1  | Nama Beasiswa              | BEASISWA SEMESTER 1 TAHUN 2017  |                                 |
|    | Deskripsi                  | BEASISWA SEMESTER 1 TAHUN 2017  |                                 |
|    |                            |                                 | .al                             |
|    | Tanggal Penutupan          | 2017-10-30                      |                                 |
|    | Status Beasiswa            | Aktif      Tidak Aktif          |                                 |
|    | Periode Mulai              | 2017-10-01                      |                                 |
|    | Periode Akhir              | 2017-10-31                      |                                 |

a. Form Informasi Umum

#### b. Form Persyaratan Dokument

Menu ini sesuai dengan referensi persyaratan dokument yang telah di aktifkan pada menu referensi persyaratan dokument.

| Syarat Dokumen                                                                                                    | Dokumen | Wajib |
|----------------------------------------------------------------------------------------------------|---------|-------|
| Daftar validasi bank                                                                                                    |         |       |
| Fotokopi kartu keluarga                                                                                                    |         | •     |
| Fotokopi KRS                                                                                                    | ✓       | •     |
| Fotokopi KTM sebagai bukti mahasiswa aktif                                                                                                    | •       |       |
| Fotokopi piagam (bisa lebih dari 1)                                                                                                    |         |       |
| Fotokopi rekening bank                                                                                                    |         |       |
| Fotokopi transkip nilai yang di sahkan perguruan tinggi                                                                                                    |         |       |
| Print out dan URL data PD Dikti mahasiswa                                                                                                    |         |       |
| Print out upload data pada laman simb3pm.dikti.go.id                                                                                                    |         |       |
| Rekomendasi dari pimpinan fakultas, jurusan /departemen                                                                                                    |         |       |
| Surat keterangan penghasilan orang tua                                                                                                    |         |       |
| Surat keterangan Pimpinan perguruan tinggi yang meyatakan<br>bahwa : a. Mahasiswa Aktif jenjang S-1 atau D-IV, paling<br>rendah duduk pada semester II(dua), paling tinggi semester<br>VIII(delapan), dan terdaftar pada PD DIkti b. Mahasiswa Aktif<br>jenjang D-III, pa |         |       |
| Surat penyataan tidak menerima beasiswa lain                                                                                                    |         |       |
| Surat Permohonan tertulis kepada Rektor/Ketua/Direktur atau<br>pejabat perguruan tinggi yang ditunjuk                                                                                                    |         |       |

Note :

- \* **Dokumen**: Artinya Dokumen yang disertakan.
- \* **Wajib** : Artinya Dokumen yang disertakan dan bersifat wajib.

#### c. Form Persyaratan Beasiswa

Menu ini sesuai dengan referensi persyaratan beasiswa yang telah di aktifkan pada menu referensi persyaratan beasiwa.

| Jura on an | * B I U Ø "Open Sans" A < I = I = T . I .                        |
|------------|------------------------------------------------------------------|
|            | ⁰₀ 🔚 🖾 🛠 > ?                                                     |
|            | - Mahasiswa aktif                                                |
|            | - Jeniang S-1 atau D-IV/jeniang D-III                            |
|            | - Semester paling rendah semester II(Dua)                        |
|            | - Semester paling tinggi Semester VII(Delapan)/semester VI(enam) |
|            | - Terdaftar di PD Dikti                                          |
|            |                                                                  |
|            |                                                                  |
|            |                                                                  |
|            |                                                                  |

#### d. Form Nominal Beasiswa

Form ini digunakan untuk menginputkan periode pembayaran dan mengatur jumlah nominal yang akan di terima oleh mahasiswa.

| 'eriode Awai Pembayaran             | Periode Aknir Pembayaran | Jumian Nominal |   |
|-------------------------------------|--------------------------|----------------|---|
| 2017-10-01                          | 2017-10-17               | 500000         |   |
| <sup>9</sup> eriode Awal Pembayaran | Periode Akhir Pembayaran | Jumlah Nominal |   |
| 2017-10-18                          | 2017-10-31               | 500000         | × |
|                                     |                          |                |   |
|                                     |                          |                |   |

Setelah Pengisian form lengkap, maka akan tampil keterangan lengkap pada daftar tawaran beasiswa sebagai berikut ini :

| ⊕ Tar | nbah |             |         |                                                                                                    |                   | 20 💙 « <        | 1-3 dari 3 >  |
|-------|------|-------------|---------|----------------------------------------------------------------------------------------------------|-------------------|-----------------|---------------|
| NO    |      | AKSI        |         | BEASISWA                                                                                                    | TANGGAL PENUTUPAN | JUMLAH PELAMAR  | STATUS        |
| 1     | ٩    | /<br>Plotin | B       | BEASISWA BANK MANDIRI 2020<br>Sumber : Bank Mandiri<br>Jenis : BEASISWA BANK MANDIRI<br>Periode : 01 Maret 2020 s.d. 31 Desember 2020                                                                     | 31 Agustus 2020   | 1 dari 20 kuota | Sudah Lengkap |
| 2     | ۹    | Piotir      | g       | PPA 2018 ALOKASI KHUSUS<br>Sumber : Kementerian Riset, Teknologi, dan Pendidikan Tinggi<br>Jenis : BEASISWA PENINGKATAN PRESTASI AKADEMIK (PPA)<br>TAHUN 2018<br>Periode : 01 Maret 2018 s.d. 01 Mei 2019 | 09 April 2019     | 0 dari 10 kuota | Sudah Lengkap |
| 3     | ۹    | Plotin      | ti<br>g | KIP-K 2020<br>Sumber : Kementerian Riset, Teknologi, dan Pendidikan Tinggi<br>Jenis : BEASISWA KIP-K TAHUN 2020<br>Periode : 01 Maret 2020 s.d. 31 Maret 2020                                             | 31 Maret 2020     | 3 dari 50 kuota | Sudah Lengkap |

- 3. Untuk mengedit data, tekan tombol **(Ubah)** pada kolom **Aksi**. Ubah data sesuai dengan kebutuhan, tekan tombol **Ubah** untuk menyimpan perubahan data.
- 4. Untuk menghapus data, pilih data yang akan dihapus dengan menekan tombol (Hapus) pada kolom Aksi. Pada halaman konfirmasi hapus data, pilih tombol Hapus bila yakin akan menghapus data tersebut, atau tekan tombol **Batal** bila ingin membatalkan penghapusan data.

### 3.3 Plotting Kuota Beasiswa

Menu ini digunakan untuk membagi kuota penerima beasiswa setiap universitas, pembagian kuota ini masih bisa di ubah selama tawaran beasiswa masih aktif. Kuota beasiswa baru bisa dibagikan ketika pengisian form registrasi tawaran beasiswa sudah lengkap. Berikut ini merupakan langkah-langkah dalam melakukan plotting kuota beasiswa :

- 1. Pilih Menu **Manajemen Beasiswa → Registrasi Beasiswa.**
- 2. Pada daftar beasiswa klik tombol **plotting** .
- 3. Kemudian tekan tombol **Simpan** untuk menyimpan plotting, secara otomatis beasiswa akan tampil pada universitas yang diberikan quota untuk mengajukan beasiswa.
- Untuk mengubah kuota plotting, pada daftar beasiswa klik tombol plotting seperti gambar dibawah, kemudian edit kuota per perguruan tinggi. tekan tombol Simpan untuk menyimpan plotting.

| 0 | AKSI          | BEASISWA                                                                             | 1            |       |  |
|---|---------------|--------------------------------------------------------------------------------------|--------------|-------|--|
| 1 | Q 🖋 🛍         | BEASISWA BANK MANDIRI 2020<br>Sumber : Bank Mandiri<br>Jenis : BEASISWA BANK MANDIRI |              |       |  |
| 2 | Ploting Beasi | swa   Jumlah Total Kuota Saat ini : 20                                               |              |       |  |
|   | [₽] Cetak     |                                                                                      | Per page: 10 | /     |  |
| 3 | R Cetak       | Fakultas                                                                             | Per page: 10 | Kuota |  |
| 3 | No 🗸          | Fakultas<br>it KIP-K                                                                 | Per page: 10 | Kuota |  |

# 4. Pengelolaan Aplikan

Menu ini berfungsi untuk mengelola data-data terkait Aplikan/Pendaftar Beasiswa. Menu Manjemen Aplikan terdiri atas 4 submenu yaitu :

- 1. Data Aplikan
- 2. Verifikasi Berkas Aplikan
- 3. Pengamprahan
- 4. Konfirmasi Penerimaan Data Fisik

### 4.1 Data Aplikan

Melalui sub menu ini, dapat menampilkan data aplikan (mahasiswa) yang telah di daftarkan oleh perguruan tinggi, pada subsistem ini data tersebut di kelompokan kedalam satuan beasiswa dan ditandai dengan warna perbedaan dari setiap beasiswa tersebut,

#### 4.1.1 Pencarian Data Aplikan

Berikut langkah-langkah untuk mencari data aplikan :

- 1. Pilih Menu Manajemen Aplikan → Data Aplikan
- Selanjutnya akan tampil halaman Manajemen Pendaftaran Beasiswa, pada halaman ini terdapat Filter Pencarian yang dapat digunakan untuk memudahkan pencarian data yang diinginkan, dengan menentukan kriteria pencarian sesuai dengan kebutuhan lalu tekan Enter.

3. Apabila data ditemukan, maka akan ditampilkan seperti pada gambar di bawah.

| NO | AKSI                        | BEASISWA                                                                                                    | TANGGAL PENUTUPAN | JUMLAH PELAMAR  |
|----|-----------------------------|----------------------------------------------------------------------------------------------------|-------------------|-----------------|
| 1  | <b>Q</b> Lihat Data Aplikan | KIP-K 2020<br>Sumber : Kementerian Riset, Teknologi, dan Pendidikan Tinggi<br>Jenis : BEASISWA KIP-K TAHUN 2020<br>Periode : 01 Maret 2020 s.d. 31 Maret 2020                                             | 31 Maret 2020     | 3 dari 50 kuota |
| 2  | Q Lihat Data Aplikan        | PPA 2018 ALOKASI KHUSUS<br>Sumber : Kementerian Riset, Teknologi, dan Pendidikan Tinggi<br>Jenis : BEASISWA PENINGKATAN PRESTASI AKADEMIK (PPA)<br>TAHUN 2018<br>Periode : 01 Maret 2018 s.d. 01 Mei 2019 | 09 April 2019     | 0 dari 10 kuota |

#### 4.1.2 Menampilkan Detail Data Aplikan

Berikut langkah-langkah untuk mencari data aplikan :

- 1. Pilih Menu **Manajemen Aplikan → Data Aplikan → Lihat Detail**
- Selanjutnya pada bagian Daftar Pendaftar Beasiswa, untuk melihat detail data tekan tombol (Detail) seperti yang ditunjukkan pada gambar di bawah.

| NO          |                                             | AUDI                                                              |                                                                                                    |                                                                             | BF1                                         | ASISWA                                                             |                                                                                  |
|-------------|---------------------------------------------|-------------------------------------------------------------------|----------------------------------------------------------------------------------------------------|-----------------------------------------------------------------------------|---------------------------------------------|--------------------------------------------------------------------|----------------------------------------------------------------------------------|
| 1           | Q Lii                                       | iat Data A                                                        | plikan<br>Sumber<br>Jenis : B<br>Periode                                                            | <b>020</b><br><i>: Kementertar</i><br>EASISWA KIP<br>: 01 Maret 20          | n Riset, Teki<br>-K TAHUN<br>020 s.d. 31    | nologi, dan Pendi<br>2020<br>Maret 2020                            | dik                                                                              |
|             |                                             |                                                                   |                                                                                                    |                                                                             |                                             |                                                                    |                                                                                  |
| 2           | Total Kud                                   | ta : 50 Total Kuol                                                | ta Digunakan : 3 🔪 Total Sisa Kuota - 4                                                             | 7                                                                           |                                             |                                                                    |                                                                                  |
| 2           | Total Kud                                   | ta : 50 Total Kuo                                                 | ta Digunakan : 3 Total Sisa Kuota : 4                                                               | D                                                                           |                                             | 20 🗸                                                               | < 1-3 dari 3 >                                                                   |
| 2           | Total Kud<br>Cetak<br>No Aksi               | ta : 50 Total Kuo<br>Tgl Daftar                                   | ta Digunakan : 3 Total Sisa Kuota : 4<br>Nama Mahasiswa                                             | 7)<br>Nik                                                                   | No. Telp/HP                                 | 20 💙 «<br>Email                                                    | < 1-3 dari 3 > Asal Sekolah                                                      |
| 2<br>N      | Total Kud<br>Cetak<br>No Aksi               | ta : 50 Total Kuol<br>Tgl Daftar<br>07 April 2020                 | ta Digunakan : 3) Total Sisa Kuota : 4<br>Nama Mahasiswa<br>SELA ADELINE AMSAMSIUM                  | р<br>NIK<br>9106084912000001                                                | No. Telp/HP<br>085254480682                 | 20 👻 «<br>Email<br>selaadelina25@gmail.com                         | < 1-3 dari 3 ><br>Asal Sekolah<br>SMA Negeri 1 Biak Barat                        |
| 2<br>N<br>1 | Total Kud<br>Cetak<br>No Aksi<br>1 Q<br>2 Q | ta : 50 Total Kuo<br>Tgl Daftar<br>07 April 2020<br>24 Maret 2020 | ta Digunakan : 3) (Total Sisa Kuota : 4<br>Nama Mahasiswa<br>SELA ADELINE AMSAMSIUM<br>LINUS HESELO | <ul> <li>NIK</li> <li>9106084912000001</li> <li>9102431503010001</li> </ul> | No. Telp/HP<br>085254480682<br>081280718751 | 20 ¥ «<br>Email<br>selaadelina25@gmail.com<br>linusheselo12@gmail. | < 1-3 dari 3 ><br>Asal Sekolah<br>SMA Negeri 1 Biak Barat<br>SMKS YAPESLI WAMENA |

#### 4.1.3 Export Excel Data Aplikan

Fasilitas Export Excel merupakan menu yang digunakan untuk mengexport data calon penerima beasiswa dalam bentuk excel. Adapun langkah-langkah yang harus dilakukan adalah sebagai berikut :

- 1. Pilih Menu Registrasi Calon Penerima → klik tombol Daftar.
- 2. Klik tombol Cetak , kemudian isikan form dan Klik Simpan seperti gambar berikut ini :

| Total Kuota      | :50 Total Kut                  | Pengaturan Surat            |                |  |
|------------------|--------------------------------|-----------------------------|----------------|--|
| Cetak<br>No Aksi | Tgl Daftar                     | 001<br>Waskito Zamani S.Kom | 19685122323202 |  |
| 2 <b>Q</b> 2     | 24 Maret 2020<br>08 April 2020 | 5                           | Simpan         |  |

### 4.2 Verifikasi Berkas Aplikan

Menu ini merupakan menu yang digunakan untuk melakukan verifikasi terhadap data calon penerima beasiswa. Ada 2 tahap dalam melakukan verifikasi yaitu sebagai berikut :

- Verifikasi Berkas
- Verifikasi Status

#### 4.2.1 Verifikasi Berkas

Menu ini merupakan menu yang digunakan untuk melakukan verifikasi berkas yang sudah di ajukan oleh perguruan tinggi. Adapun langkah-langkah yang dapat dilakukan untuk melakukan verifikasi berkas adalah sebagai berikut :

- 1. Pilih **Menu Manajemen Aplikan** → **Verifikasi Berkas Aplikan.**
- 2. Klik **Tombol Detail** pada jenis Beasiswa yang akan diverifikasi.
- 3. Klik **Status Berkas** untuk melihat daftar berkas yang akan di verifikasi.
- Centang berkas yang akan di verifikasi, kemudian pilih status verifikasi berkas dan klik tombol
   Verifikasi Dokumen Syarat.
- 5. Maka akan tampil status data sesuai dengan jenis verifikasi yang telah dilakukan.

| NO |            |              | į     | AKSI                   |                                        |                         |                               | BEASIS                      | WA              |          |             |
|----|------------|--------------|-------|------------------------|----------------------------------------|-------------------------|-------------------------------|-----------------------------|-----------------|----------|-------------|
| 1  |            | <b>Q</b> Lih | iat   | Data Aplikan           | KIP-K 202<br>Sumber : I<br>Jenis : BE/ | 20<br>Kementi<br>ASISWA | erian R<br>KIR <del>-</del> K | liset, Teknolo<br>TAHUN 202 | gi, dan Po<br>0 | endidik  |             |
|    |            | Pilih        | I     | × \                    | /erifikasi Data                        |                         |                               |                             |                 |          |             |
| 2  |            |              | NO    | NAMA MAHASISWA         | JENIS KELAMIN                          | h                       | 1IM                           | PENDAFATARAN                | STATUS B        | ERKAS    | STATUS DATA |
|    |            |              | 1     | Superman               | Laki-laki                              | 125698                  | •••••                         | 2017•10-18•••••             | Dalam Pros      | ses (14) | Diterima    |
|    |            |              | 2     | DIAN UTARI             | Perempuan                              | 095410                  | 311                           | 2017-10-20                  | Dalam Pros      | ses (14) | Diterima    |
| Pi | ilih<br>NO | •            |       | Verifik<br>NAMA SYARAT | asi Dokumen Sya                        | rat<br>SYARAT           |                               | FILE                        |                 | STATU    | s           |
|    | 1 [        | Daftar       | valid | asi bank               |                                        | Wajib                   | 191020                        | 174941menu-bac              | k-office.jpg    | Dalam Pr | oses        |
|    | 2 F        | Fotoka       | pi ka | artu keluarga          |                                        | Wajib                   | 191020                        | 171031menu-bac              | k-office.jpg    | Dalam Pr | oses        |
|    | 3 F        | Fotoko       | pi K  | RS                     |                                        | Wajib                   | 191020                        | 177291menu-bac              | k-office.jpg    | Dalam Pr | oses        |
|    | 1993       |              |       |                        |                                        |                         |                               |                             |                 |          |             |

### 4.2.2 Verifikasi Status

Menu ini merupakan menu yang digunakan untuk melakukan verifikasi status setelah proses verifikasi berkas selesai dilakukan oleh administrator, menu ini digunakan untuk menentukan pendaftar yang berhak menerima beasiswa. Adapun langkah-langkah yang dapat dilakukan untuk melakukan verifikasi status adalah sebagai berikut :

- 1. Pilih **Menu Manajemen Aplikan** → **Verifikasi Berkas Aplikan**.
- 2. Klik **Tombol Detail** pada jenis Beasiswa yang akan diverifikasi.
- Centang berkas yang akan di verifikasi, kemudian pilih status verifikasi dan klik tombol Verifikasi Data.
- 4. Maka akan tampil status data sesuai dengan jenis verifikasi yang telah dilakukan.

| 10 |      |                        | AKSI                                                    |                                                                         |                                      | BE                                                                          | ASISWA                                                          |                                                         |
|----|------|------------------------|---------------------------------------------------------|-------------------------------------------------------------------------|--------------------------------------|-----------------------------------------------------------------------------|-----------------------------------------------------------------|---------------------------------------------------------|
| 1  | (    | Q Li                   | ihat Data Aplikan                                       | KIP-K 202<br>Sumber : I<br>Jenis : BE/                                  | 2 <b>0</b><br>Kementer<br>ASISWA I   | rian Riset, Tek<br>KI <mark>V</mark> -K TAHUN                               | nologi, dan Pendidil<br>2020                                    | 6                                                       |
|    |      |                        |                                                         |                                                                         |                                      |                                                                             |                                                                 |                                                         |
| 2  | Pili | h<br>NO                | NAMA MAHASISWA                                          | Verifikasi Data<br>JENIS KELAMIN                                        | NIM                                  | PENDAFATARAN                                                                | STATUS BERKAS                                                   | STATUS DATA                                             |
| 2  | Pili | h<br>NO<br>1           | NAMA MAHASISWA                                          | Verifikasi Data<br>JENIS KELAMIN<br>Laki-laki                           | NIM<br>125698                        | <b>PENDAFATARAN</b> 2017-10-18                                              | STATUS BERKAS<br>Dalam Proses (14)                              | STATUS DATA<br>Balam Proses                             |
| 2  | Pili | h<br>NO<br>1<br>2      | NAMA MAHASISWA<br>Superman<br>DIAN UTARI                | Verifikasi Data<br>JENIS KELAMIN<br>Laki-laki<br>Perempuan              | NIM<br>125698<br>095410311           | <b>PENDAFATARAN</b> 2017-10-18 2017-10-20                                   | STATUS BERKAS<br>Dalam Proses (14)<br>Diterima (14)             | STATUS DATA<br>Dalam Proses<br>Diterima                 |
| 2  | Pili | h<br>NO<br>1<br>2<br>3 | NAMA MAHASISWA<br>Superman<br>DIAN UTARI<br>Neli Zahrah | Verifikasi Data<br>JENIS KELAMIN<br>Laki-laki<br>Perempuan<br>Perempuan | NIM<br>125698<br>095410311<br>223344 | PENDAFATARAN           2017-10-18           2017-10-20           2017-10-20 | STATUS BERKAS Dalam Proses (14) Diterima (14) Dalam Proses (14) | STATUS DATA<br>Dalam Proses<br>Diterima<br>Dalam Proses |

### 4.3 Pengamprahan

Menu ini merupakan menu yang digunakan untuk melakukan pengamprahan setelah proses verifikasi status selesai dilakukan oleh administrator, menu ini digunakan untuk membuat lampiran SK pengamprahan yang akan dibuat oleh Bagian Keuangan . Adapun langkah-langkah yang dapat dilakukan untuk melakukan pengamprahan adalah sebagai berikut :

- 1. Pilih **Menu Manajemen Aplikan → Pengamprahan.**
- 2. Klik **Tombol Detail** pada jenis Beasiswa yang akan dilakukan pengamprahan.
- Centang mahasiswa yang ada pada daftar penerima beasiswa, kemudian klik Tombol cetak SK Pengamprahan.
- 4. Isi Form Pengaturan cetak SK.
- 5. Tekan **Tombol Simpan** untuk melakukan mencetak lampiran SK Pengamprahan .
- Untuk mencetak kembali SK Pengamprahan yang sudah di cetak sebelumnya silahkan klik
   Tombol Log.

| 1       Cihat Data Aplikan       KIP-K 2020         Sumber : Kementerion Riset, Teknologi, dan Pendidik         Lenix - BEASISWA KIK-K TAHLIN 2020         Percarian         Perguruan Tinggi      Plih         Tahap Pencairan       Tahap (02 Oktober 2017 - 11 Oktober 2017)         Cor       20 • < < 1.1 dari 1 >>         IDIAN UTARI       Perempana         DIAN UTARI       Perempana         DEASISWA PA SEMISTER 1 TAHUK2017 05541031       13700025963258         Mama Pengesah       NIP Pengesah         Nama Pengesah       NIP Pengabat Pembuat komitmen                                                                                                    |   |                                                                                                    |                                                                                                    |                                                                                                    |                                                                              |
|----------------------------------------------------------------------------------------------------|---|----------------------------------------------------------------------------------------------------|----------------------------------------------------------------------------------------------------|----------------------------------------------------------------------------------------------------|------------------------------------------------------------------------------|
| 2 Percarian Perguruan Tinggi Perguruan Tinggi Perguruan Tinggi Perguruan Tinggi Perguruan Tinggi Perguruan Tinggi Tahap I (02 Oktober 2017 - 11 Oktober 2017) Cari Cari Cari Recetak SK Pengamprahar Oktog Pengaturan Surat Pergupuan BEASISWA PPA SEMISTER I TAHU 2017 065410311 13700025963258 Mandiri 600.000,00 Pengaturan Surat 001 Nama Pengesah NIP Pengabat Pembuat komitmen NIP Penjabat Pembuat komitmen                                                                                                    | 1 | <b>Q</b> Lihat Data A                                                                                                    | plikan<br>Sumber : Kementerion<br>Jenis : BEASISWA KI                                                                                                    | Riset, Teknologi, dan Pen<br>K TAHUN 2020                                                                                                    | ndidik                                                                       |
| Perguruan Tinggi      Pilih         Tahap Pencairan       Tahap 1 (02 Oktober 2017 - 11 Oktober 2017)         Cari         Cari         Cari         Otanu Utari         Perempuan         BEASISWA PPA SEMSTER 1 TAHU 2017         Off         Nama Pengesah         NIP Pengabut Pembuat komitmen         NIP Penjabat Pembuat komitmen                                                                                                    |   | Pencarian                                                                                                    |                                                                                                    |                                                                                                    |                                                                              |
| Tahap Pencairan       Tahap 1 (02 Oktober 2017 - 11 Oktober 2017)         Cort         Cort                                                                                                    | 2 | Perguruan Tinggi                                                                                                    | Pilih                                                                                                    | ~                                                                                                    |                                                                              |
| Cat         Cetak SK Pengampirahan         O         No       NAMA MAHASISSWA         JENIS BEASISWA         Nim       No         REKENING       JUMILAH BEASISWA         Pengaturan Surat       X         OO1         Nama Pengesah       NIP Pengabat Pembuat komitmen         NIP Pejabat Pembuat komitmen       NIP Pejabat Pembuat komitmen                                                                                                    | ~ | Tahap Pencairan                                                                                                    | Tahap I (02 Oktober 2017 - 11 Oktober 2017)                                                                                                    | ~                                                                                                    |                                                                              |
| Image: Cetak SK Pengamprahan       Out < < 1.1. dari 1                                                                                                    |   |                                                                                                    | Cari                                                                                                    |                                                                                                    |                                                                              |
| Cetak SK Pengamprahan Coverside of the second second |   |                                                                                                    |                                                                                                    |                                                                                                    |                                                                              |
| NO       NAMA MAHASISWA       JENIS KELAMIN       JENIS BEASISWA       NIM       NO REKENING       NAMA REKENING       JUMLAH BEASIS         I       DIAN UTARI       Perempuan       BEASISWA PPA SEMSTER 1 TAHUY 2017       095410311       137000258963258       Mandiri       500.000.00         Pengaturan Surat       Image: Construction of the second second s                                                                                                    |   |                                                                                                    |                                                                                                    |                                                                                                    |                                                                              |
| I DIAN UTARI       Perempuan       BEASISWA PPA SEMSTER 1 TAHUN 2017       095410311       137000258963258       Mandiri       500.000.00         Pengaturan Surat       ×         001                                                                                                    |   | 🔀 Cetak SK Pengamprahan                                                                                                   | • @+Log •                                                                                                    | 20 🗸 <                                                                                                    | 1-1 dari 1 >                                                                 |
| Pengaturan Surat       ×         001       Nama Pengesah         Nama Pengesah       NIP Pengesah         Nama Pejabat Pembuat komitmen       NIP Pejabat Pembuat komitmen                                                                                                    |   | Cétak SK Pengamprahan                                                                                                    | JENIS KELAMIN JENIS BEASISWA                                                                                                    | 20 Y < <                                                                                                    | 1-1 dari 1                                                                   |
| 001<br>Nama Pengesah NIP Pengesah<br>Nama Pejabat Pembuat komitmen NIP Pejabat Pembuat komitmen                                                                                                    |   | Cetak SK Pengamprahan NO NAMA MAHASISWA I DIAN UTARI                                                                      | OH:og           JENIS KELAMIN         JENIS BEASISWA           Perempuan         BEASISWA PPA SEMSTER 1 TAHUN                                             | 20         <         <           NIM         NO REKENING         NA           017         095410311         137000258963258         Ma          | 1-1 dari 1 ><br>MA REKENING JUMLAH BEASIS<br>Indiri 500.000,00               |
| 001         Nama Pengesah         NIP Pengesah         Nama Pejabat Pembuat komitmen         NIP Pejabat Pembuat komitmen                                                                                                    |   | © Cetak SK Pengamprahan<br>NO NAMA MAHASISWA<br>1 DIAN UTARI<br>Pengatu                                                   | JENIS KELAMIN JENIS BEASISWA<br>Perempuan BEASISWA PPA SEMSTER 1 TAHU<br>ran Surat                                                                        | 20              NIM         NO REKENING         NA           2017         095410311         137000256963258         Ma                          | 1-1 dari 1 ><br>MA REKENING JUMLAH BEASIS<br>Indiri 500.000,00               |
| Nama Pengesah     NIP Pengesah       Nama Pejabat Pembuat komitmen     NIP Pejabat Pembuat komitmen                                                                                                    |   | © Cetak SK Pengamprahan<br>NO NAMA MAHASISWA<br>1 DIAN UTARI<br>Pengatu                                                   | JENIS KELAMIN JENIS BEASISWA<br>Perempuan BEASISWA PPA SEMSTER 1 TAHUN<br>ran Surat                                                                       | 20 <b>v</b> « <<br>NIM NO REKENING NA<br>2017 095410311 137000258963258 Ma                                                                      | 1-1 dari 1 ><br>MA REKENING JUMLAH BEASIS<br>Indiri 500.000,00               |
| Nama Pengesah     NIP Pengesah       Nama Pejabat Pembuat komitmen     NIP Pejabat Pembuat komitmen                                                                                                    |   | NO NAMA MAHASISWA                                                                                                    | JENIS KELAMIN JENIS BEASISWA<br>Perempuan BEASISWA PPA SEMSTER 1 TAHU<br>ran Surat                                                                        | 20 Y < <<br>NIM NO REKENING NA<br>2017 095410311 137000258963258 Ma                                                                             | 1-1 dari 1 ><br>MA REKENING JUMLAH BEASIS<br>Indiri 500.000.00               |
| Nama Pejabat Pembuat komitmen NIP Pejabat Pembuat komitmen                                                                                                    |   | Cetak SK Pengamprahan     No Nama Mahasiswa     1 Dian Utari     Pengatu     001                                          | JENIS KELAMIN JENIS BEASISWA<br>Perempuan BEASISWA PPA SEMSTER 1 TAHUY<br>ran Surat                                                                       | 20 Y « <<br>NIM NO REKENING NA<br>2017 095410311 137000258963258 Ma                                                                             | 1-1 dari 1 ><br>MA REKENING JUMLAH BEASIS<br>indiri 500.000.00<br>X          |
|                                                                                                    |   | <ul> <li>NO</li> <li>NAMA MAHASISWA</li> <li>1</li> <li>DIAN UTARI</li> <li>Pengatu</li> <li>001</li> <li>Nama</li> </ul> | JENIS KELAMIN JENIS BEASISWA<br>Perempuan BEASISWA PPA SEMSTER 1 TAHUY<br>ran Surat                                                                       | 20 Y < <<br>NIM NO REKENING NA<br>2017 095410311 137000258963258 Ma                                                                             | 1-1 dari 1                                                                   |
|                                                                                                    |   | Cetak SK Pengamprahan       NO     NaMa Mahasiswa       I     DIAN UTARI       Pengatu     001       Nama                 | JENIS KELAMIN       JENIS BEASISWA         Perempuan       BEASISWA PPA SEMSTER 1 TAHUN         ran Surat       Pengesah         Pejabat Pembuat komitmen | 20     < <                                                                                                    | 1-1 dari 1 ><br>MA REKENING JUMLAH BEASIS<br>ndiri 500.000,00<br>X<br>nitmen |
|                                                                                                    | 1 | Cetak SK Pengamprahan       NO     NaMa Mahasiswa       I     DIAN UTARI       Pengatu     001       Nama     Nama        | JENIS KELAMIN       JENIS BEASISWA         Perempuan       BEASISWA PPA SEMSTER 1 TAHUY         ran Surat       Pengesah         Pejabat Pembuat komitmen | NIM     NO REKENING     NA       1017     095410311     137000258963258     Ma       NIP     Pengesah       NIP     Pejabat     Pembuat     kon | 1-1 dari 1 ><br>MA REKENING JUMLAH BEASK<br>ndiri 500.000,00<br>X<br>nitmen  |